# PRE ENROLEMENT PROCEURE

For to access Pre Enrolement procedure you must be registered on unich.it web site, then:

Go to: https://unich.esse3.cineca.it/

Click on: "MENU"

| Università degli Studi<br>G. D'annunzio Chieti Pescara                                                                                                    | ESSE3<br>Servizi Online                                                  | MENU |
|----------------------------------------------------------------------------------------------------|--------------------------------------------------------------------------|------|
| Benvenuti su <b>UdA Online</b>                                                                                                    |                                                                          |      |
| Attenzione: il menù è disponibile in alto a destra<br>To browse in English please click on Menu (top-right) and select 'eng'.<br>N.B. In caso di problemi di visualizzazione o di utilizzo di alcune funzioni consigliamo di svuotare la cache del browser.                                                                                                    |                                                                          |      |
| AVVERTENZE:<br>Per segnalazioni relative a malfunzionamenti del sistema Web è possibile contattare il servizio di supporto di <u>Info Studenti</u><br>Se hai dimenticato la password puoi rigenerarla utilizzando la voce di MENU <u>Rigenera password</u> e seguendo le istruzioni visualizzate.                                                                                                    |                                                                          |      |
| STUDENTI         I servizi sono disponibili agli utenti registrati:         • Se ti sei già registrato o sei uno studente iscritto clicca su MENU -> Login - ATENEO e inserisci nome utente e password         • Se possiedi SPID clicca MENU -> Login - SPID - Entra con SPID         • Se possiedi CIE clicca MENU -> Login - CIE - Entra con CIE         • Se sei un nuovo utente clicca su MENU-> REGISTRAZIONE per ottenere una user e password e poter usufruire dei servizi di utente registrato o effettuare una Registrazione con SPID         L'Area riservata dà accesso a tutte le funzioni di segreteria tra cui: <i>iscrizione ai concorsi, pre-immatricolazioni e immatricolazioni ai corsi di laurea, stampa delle autocertificazioni, gestione del piano di sta generazione bollettino di pagamento e/o carta di credito, consultazione della propria carriera.</i> | udi, iscrizioni agli appelli di esami, pagamento tasse universitarie tra | mite |

DOCENTI

I servizi per i docenti (es. gestione appelli di esame on line), sono accessibili dopo il login. Gli appelli sono disponibili nel menù "Didattica" alla voce "Calendario Esami"

## Select Italian or English language and then go to LOGIN

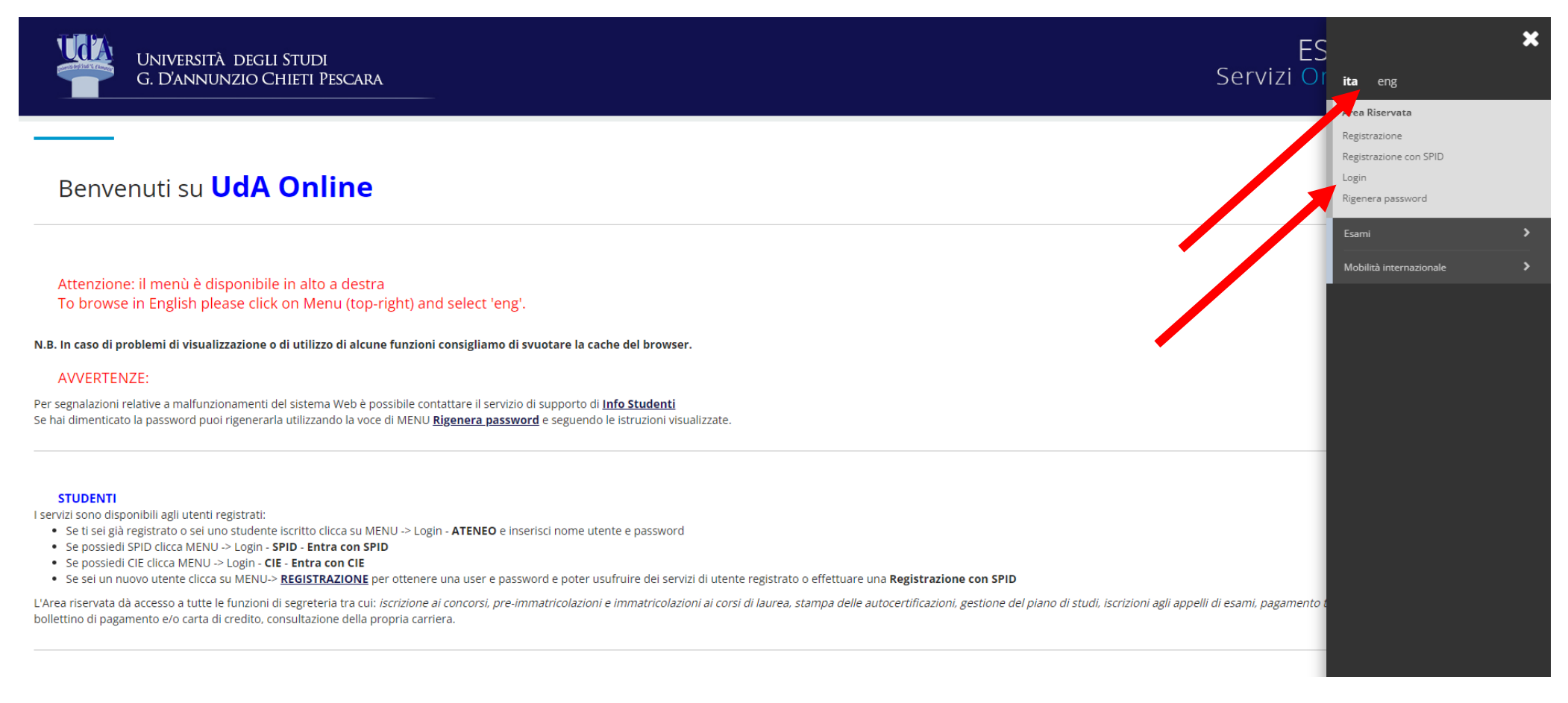

insert your USER NAME and PASSWORD received by email from registration procedure

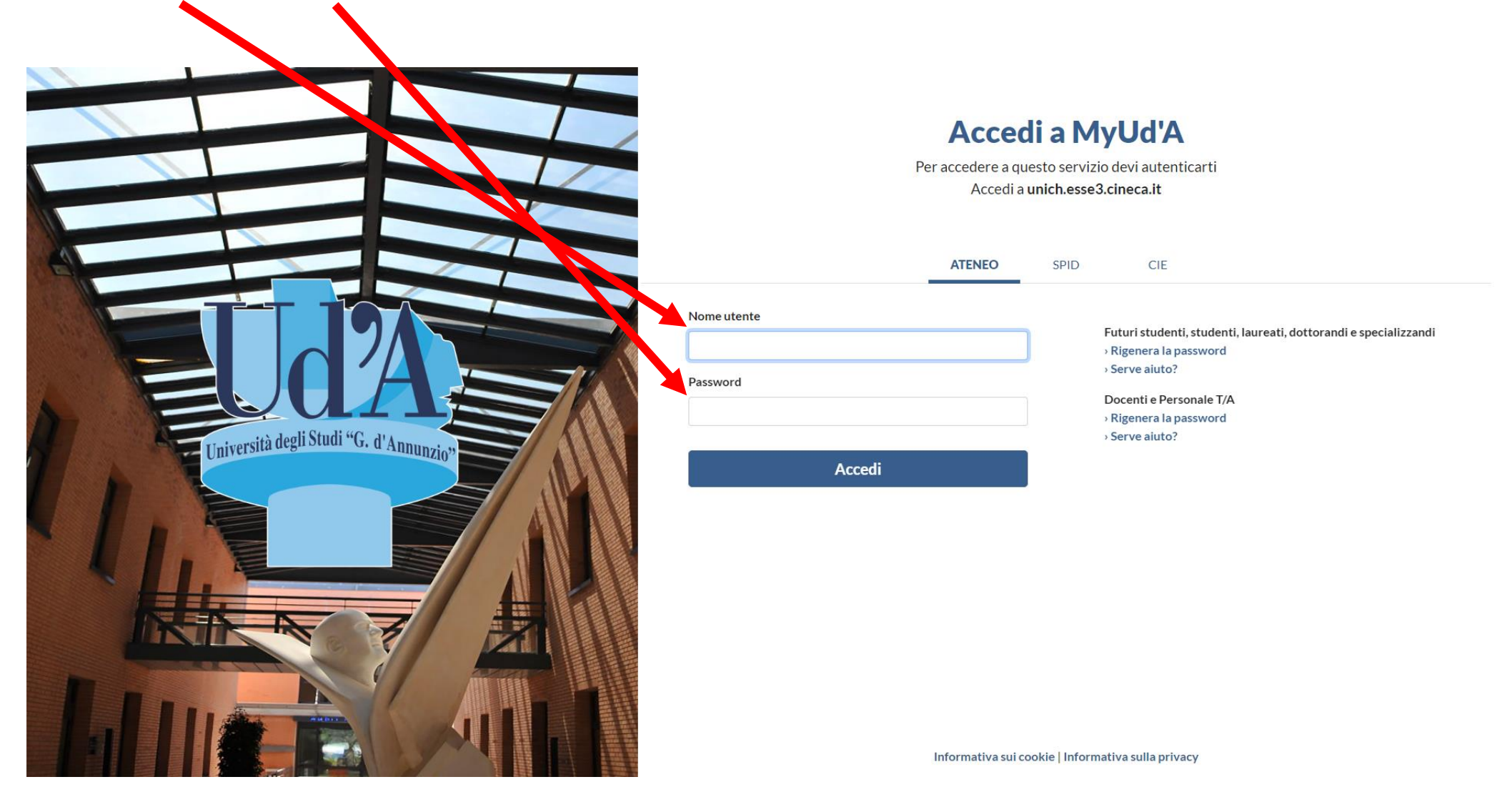

## Go to Registrar's Office then Adminssion Test, Pre-assesment

| G. D'ANNUNZIO CHI         | tudi<br>ieti Pescara                       |
|---------------------------|--------------------------------------------|
| Registered User Area -    | Welcome FRANCESCO CIAVATTELLA              |
| Personal Data             |                                            |
| Photo                     | 2                                          |
| Name and Surname          | FRANCESCO CIAVATTELLA                      |
| Residency                 | street 55, 142<br>MASSA<br>tel:555 325502  |
|                           |                                            |
| Domicile                  | street 55, 142<br>MASSA<br>tel: 555 325502 |
|                           |                                            |
| Indirizzo di fatturazione | Non dichiarato                             |
|                           |                                            |
| E-Mail                    | fraciav@gmail.com                          |
|                           |                                            |
| University e-mail         |                                            |
| Mobile                    | • 0                                        |
|                           |                                            |

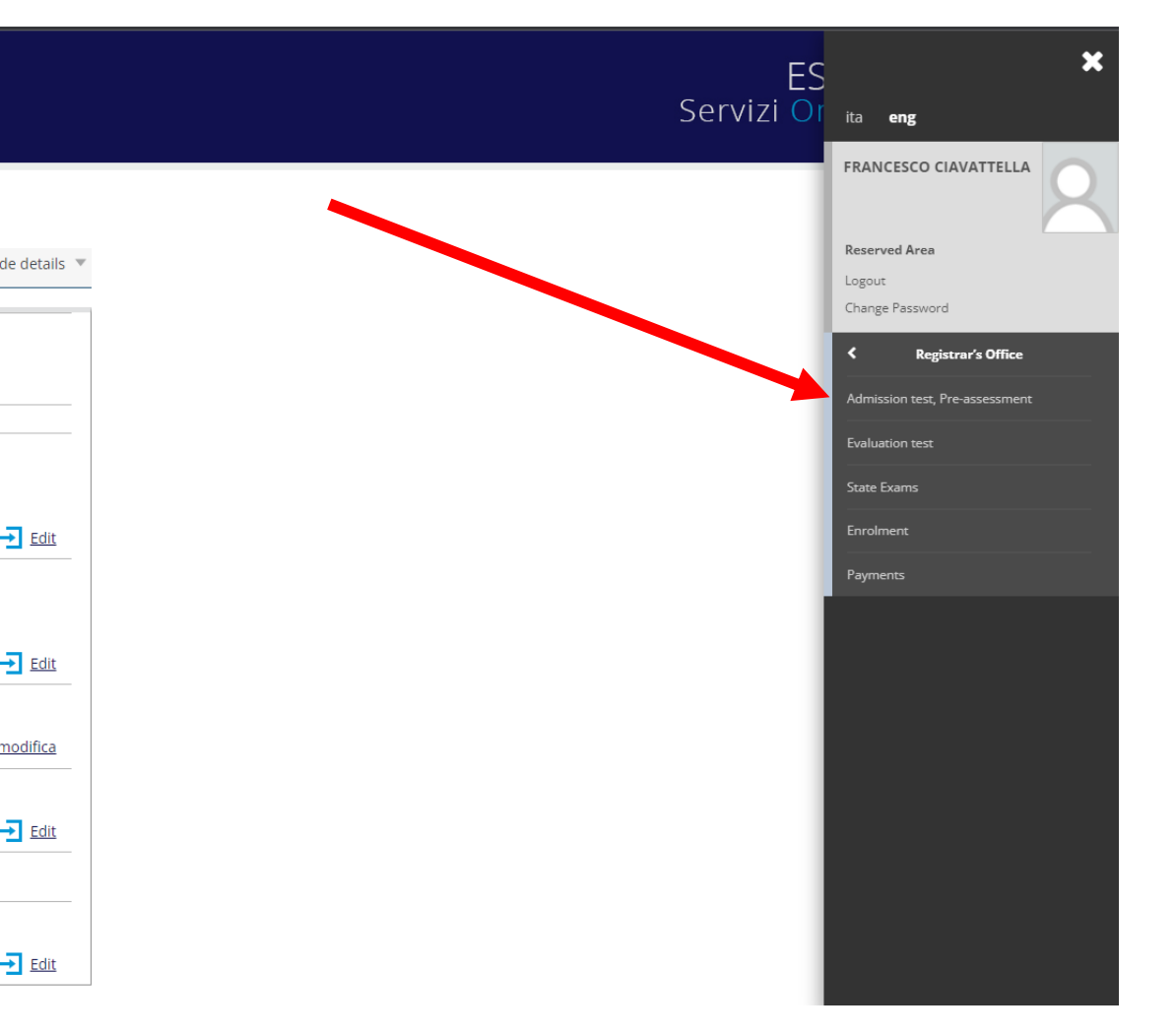

### Now click on "To Admission Test"

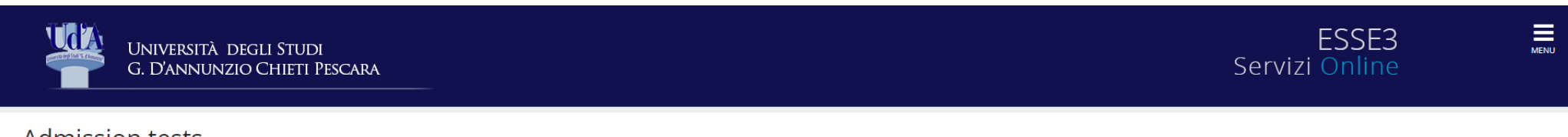

### Admission tests

In the following web pages you can submit your test admission application

Admission tests

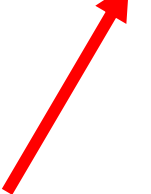

## Select "MASTER DEGREE" then NEXT

|                                                       | Università e<br>G. D'ani junz | egli Studi<br>o Chieti Pescara                                             | Servizi | ESSE3<br>Online          | MENU |
|-------------------------------------------------------|-------------------------------|----------------------------------------------------------------------------|---------|--------------------------|------|
| Choose cou<br>Select the type of<br>— Course choice – | rse type                      | apply                                                                      |         | ↓ Key: ★ Mandatory Field |      |
|                                                       | New courses*                  | MASTER DEGREE MASTER MASTER SPECIALIZATION SCHOOL Corso di Perfezionamento |         |                          |      |
| Back Next                                             | Ante Riforma*                 | O Corso di Formazione                                                      |         |                          |      |
|                                                       |                               |                                                                            |         |                          |      |
|                                                       |                               |                                                                            |         |                          |      |

Ud'A Online Home University Portal Help (InfoStudenti) Student's e-mail

4

### Select: "PLANETARY SCIENCES 2023/2024 (Impartito in english)" then NEXT

ESSE3 **J**d'A Università degli Studi Servizi Online G. D'ANNUNZIO CHIETI PESCARA Key: Corso di studio 😤 Mandatory Field Selezionare il corso di studio al quale si intende accedere. -Scelta corso di studio:-Corso di studio\* O ADVANCED EDUCATIONAL SCIENCES O BIOMEDICAL ENGINEERING O BUILDING ENGINEERING (Impartito in italian, english) O BUSINESS ADMINISTRATION O COMPUTATIONAL COGNITIVE SCIENCE (Impartito in italian, english) O CULTURAL HERITAGE: ARCHAEOLOGY AND HISTORY OF ART O DIGITAL MARKETING (Impartito in italian, english) O ECO INCLUSIVE DESIGN C ECONOMICS AND BEHAVIORAL SCIENCES O ECONOMICS AND BUSINESS ANALYTICS O ECONOMICS AND COMMERCE C ECONOMICS AND FINANCE OF FIRM AND ECOSYSTEMS O FOOD AND HEALTH SCIENCES O GEOLOGICAL SCIENCES AND TECHNOLOGIES OF EARTH AND PLANETS (Impartito in italian, english) O LEGAL SCIENCES FOR INTERNATIONALISATION AND BUSINESS INNOVATION MANAGEMENT AND ECONOMICS (Impartito in italian, english) O MODERN LANGUAGES FOR MANAGEMENT AND INTERNATIONAL COOPERATION O MODERN LANGUAGES, LITERATURES AND CULTURES O PHILOLOGY, LINGUISTICS AND LITERARY TRADITIONS O PHILOSOPHICAL SCIENCES D PLANETARY SCIENCES 2023/2024 (Impartito in english) O POLICIES AND MANAGEMENT FOR WELFARE O PSYCHOLOGY OF WELL-BEING AND PERFORMANCE (Impartito in english) O SCIENCES AND TECHNIQUES OF PREVENTIVE AND ADAPTED PHYSICAL ACTIVITIES. O SOCIAL RESEARCH, SECURITY POLICY AND CRIMINAL STUDIES

Indietro Avanti

### Select: "PREENROLLMENT MASTER DEGREE IN PLANETARY SCIENCES (AY 2023-2024) from 16/03/2023 to 29/02/2024 23:59" then NEXT

|                                                                                              | Università degli Studi<br>G. D'annunzio Chieti Pescara                                                                                                    | Serviz | ESSE3<br>i Online      | MENU |
|----------------------------------------------------------------------------------------------|----------------------------------------------------------------------------------------------------|--------|------------------------|------|
| Admissio<br>Select your ad<br>WARNING: rea<br>Choose adm<br>Detail<br>0902 - PLAN<br>Back Ne | A TES<br>Inission test:<br>d carefully the an oucement before proceeding<br>ission test:<br>Admission Test*  PREENROLLMENT MASTER DEGREE IN PLANETARY SCIENCES (AY 2023-2024)/from16/03/2023to29/02/2024 23:59<br>ETARY SCIENCES 2023/2024 |        | Key: ★ Mandatory Field |      |

Ud'A Online Home University Portal Help (InfoStudenti) Student's e-mail

### Click on "Confirm and continue"

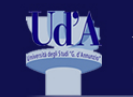

Università degli Studi G. D'annunzio Chieti Pescara

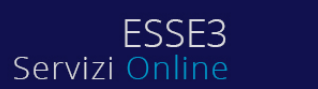

MENU

Confirm test admission choice

Check information related to the previous selection.

| Admission Test |                                                                  |
|----------------|------------------------------------------------------------------|
|                |                                                                  |
| Course type    | MASTER DEGREE                                                    |
| Description    | PREENROLLMENT MASTER DEGREE IN PLANETARY SCIENCES (AY 2023-2024) |
|                |                                                                  |

Back Confirm and continue

Ud'A Online Home University Portal Help (InfoStudenti) Student's e-mail

### Chose your category and then next

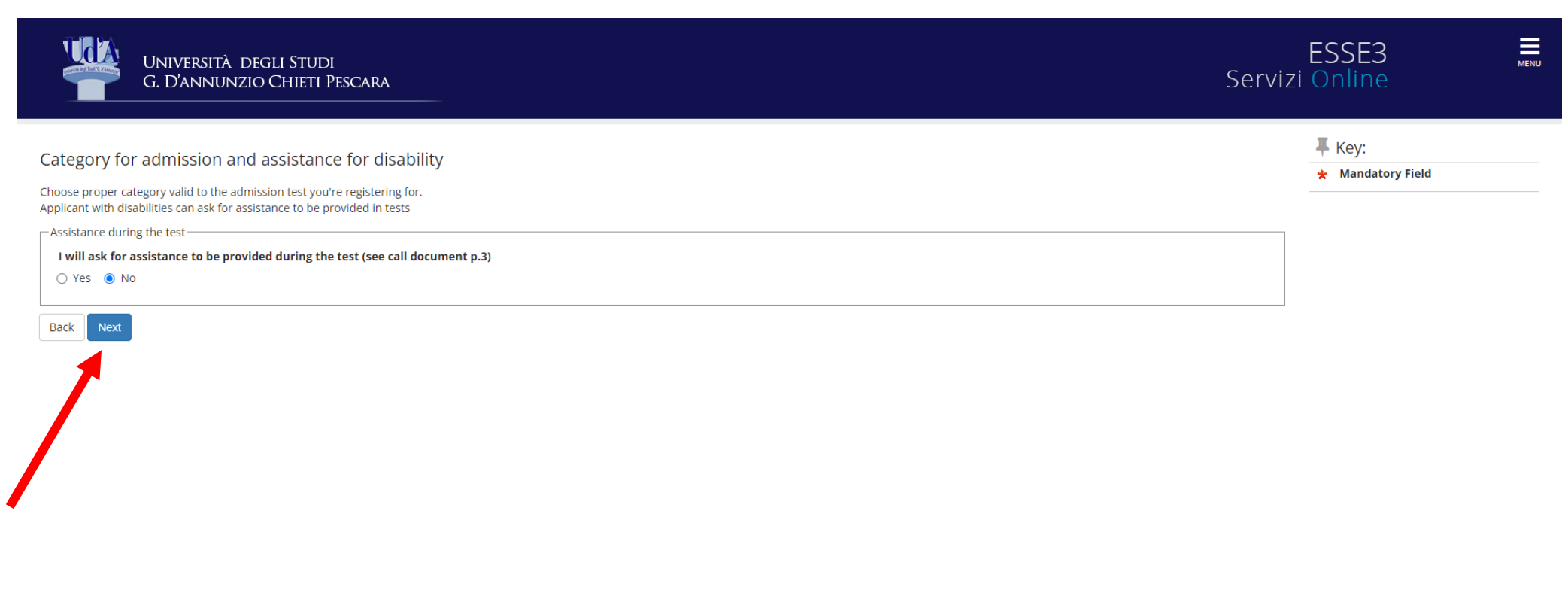

### Check your data and "Confirm and continue"

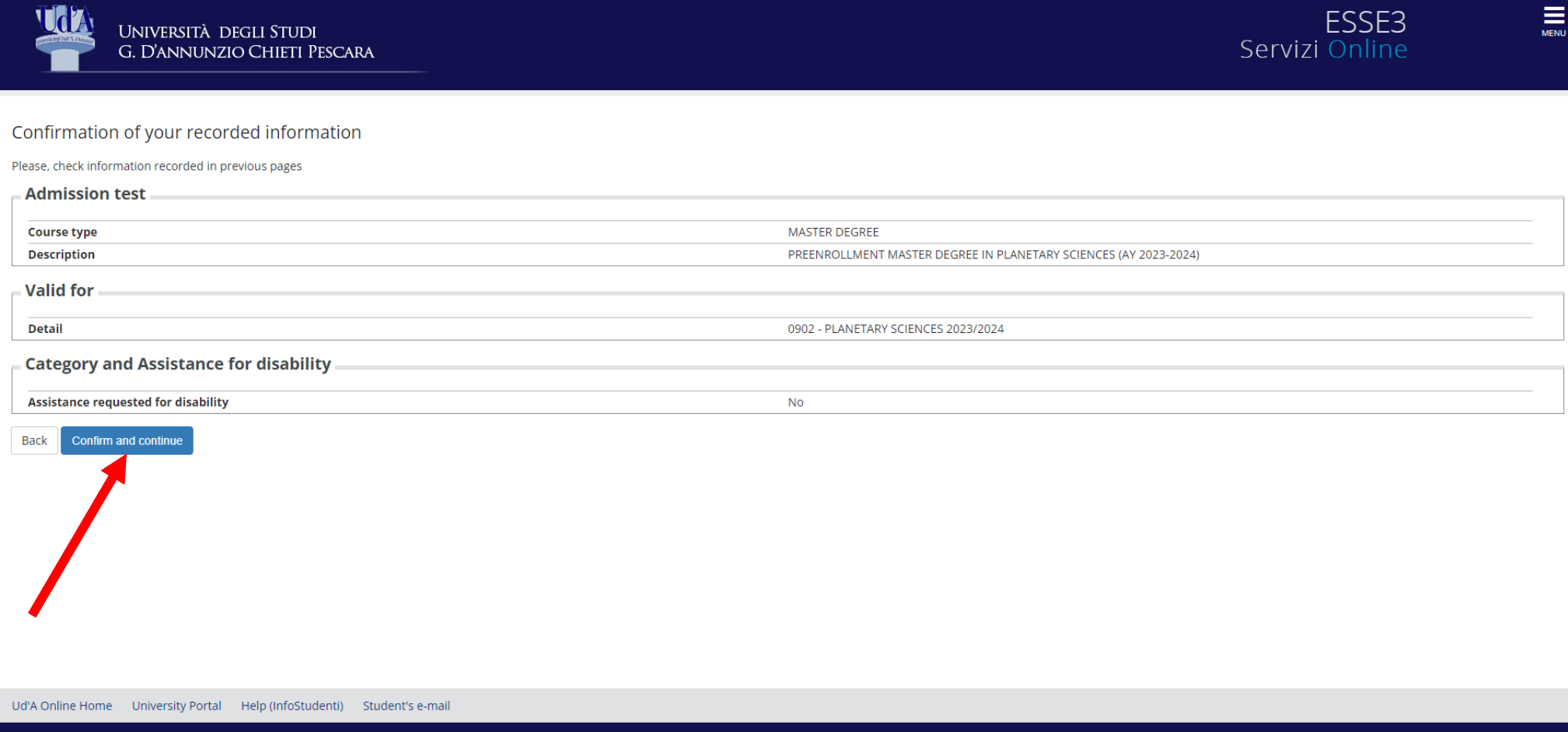

## From this page at "TITOLO 1", go to "Enter" and insert your High School Diploma

|                                                                                                    |                                                                                                    |                |                                                     | ∓ Key:             |
|----------------------------------------------------------------------------------------------------|----------------------------------------------------------------------------------------------------|----------------|-----------------------------------------------------|--------------------|
| EDUCATIONAL REQUIREMENTS                                                                             |                                                                                                    |                |                                                     | 🦑 Completed        |
| In order to continue you must declare your educational qualification.                                | Vot Completed                                                                                                    |                |                                                     |                    |
| If you earned a non-Italian educational qualification please go to non-Italian Degree and click o    | n Enter.                                                                                                    |                |                                                     | Declared Title     |
| If filled data meets access requirements you will see Block State and Title State in green. If educ  | ational qualifications do not meet access requirements you will find wrong or incorrect titles in the section Titles that do not meet access req | uirements      | . Click on the paper and pencil icon in the Actions | Mandatory Title    |
| Titoli di Studio Obbligatori                                                                         | non-Mandatory Title                                                                                                    |                |                                                     |                    |
| 🔔 Per proseguire è necessario completare l'inserimento di tutti i titoli di studio obbligatori.      |                                                                                                    |                |                                                     | View Title Details |
| In questa sezione devi indicare il titolo di studio richiesto per l'accesso al corso di studio scelt | 0.                                                                                                    |                |                                                     | Delete Title       |
| Block<br>State Title                                                                                 | Notes                                                                                                    | Title<br>State | Actions                                             |                    |
| V TITLE OF SUPERIOR SCHOOL                                                                           |                                                                                                    | 0              | Enter                                               | •                  |
|                                                                                                    |                                                                                                    |                |                                                     |                    |
|                                                                                                    |                                                                                                    |                |                                                     | -                  |
| In order to continue is necessary to enter mandatory access titles.                                  |                                                                                                    |                |                                                     |                    |
| Titolo 1:                                                                                            |                                                                                                    |                |                                                     |                    |
| Block<br>State Title                                                                                 | Notes                                                                                                    | de<br>State    | Actions                                             |                    |
| VIVERSITY DIPLOMA                                                                                    |                                                                                                    | ٥              | Enter                                               |                    |
| Titolo 2:                                                                                            |                                                                                                    |                |                                                     |                    |
| Block                                                                                                |                                                                                                    | Title          |                                                     |                    |
| State Title                                                                                          | Notes                                                                                                    | State          | Actions                                             |                    |
| MASTER'S DEGREE                                                                                      |                                                                                                    | •              | Enter                                               |                    |
| Titolo 3:                                                                                            |                                                                                                    |                |                                                     |                    |
| Block<br>State Title                                                                                 | Notes                                                                                                    | Title<br>State | Actions                                             |                    |
| FIRST LEVEL DEGREE                                                                                   |                                                                                                    |                |                                                     |                    |
| Titolo 4:                                                                                            |                                                                                                    |                |                                                     |                    |
| Block                                                                                                |                                                                                                    | Title          |                                                     |                    |
| State Title                                                                                          | Notes                                                                                                    | State          | Actions                                             |                    |
| non Italian Degree (Foreign Degree)                                                                  |                                                                                                    | 0              | Enter                                               |                    |

| To continue it's mandatory to select the Nation and the School name. | * Mandatory Field |
|----------------------------------------------------------------------|-------------------|
|                                                                      |                   |
| Nationality and School     High School Diploma: O Italian            |                   |
| Non-Italian                                                          |                   |
| Obtained at: O Italian School                                        |                   |
| Non-Italian School                                                   |                   |
| Back                                                                 |                   |
|                                                                      |                   |
|                                                                      |                   |
|                                                                      |                   |

Ud'A Online Home University Portal Help (InfoStudenti) Student's e-mail

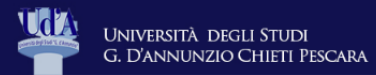

📕 Key:

\star Mandatory Field

MENU

#### Non-Italian Diploma data

Please enter the the title type, year and final score.

#### WARNING

Please indicate the calendar year(eg. for July 2018 graduates enter 2018)

| Diploma Data         |             |   |
|----------------------|-------------|---|
| Title Type           | Select      | ~ |
| Title (Custom Field) |             |   |
| School name          |             |   |
| Graduation Year**    |             |   |
| Final score*         |             |   |
| School nationality   | AFGHANISTAN | ~ |
| Diploma Nationality* | AFGHANISTAN | ~ |

Back Next

Ud'A Online Home University Portal Help (InfoStudenti) Student's e-mail

## From this page at "TITOLO 4", go to "Enter" and insert your non italian degree

| EDUCATIONAL REQUIREMENTS In order to continue you must declare your educational qualification. If you earned a non-italian educational qualification please go to non-italian Degree and click of if filled data meets access requirements you will see Block State and Title State in green. If edu column to modify data. Titoli di Studio Obbligatori A Per proseguire è necessario completare l'inserimento di tutti i titoli di studio obbligatori. In questa sezione devi indicare il titolo di studio richiesto per l'accesso al corso di studio scele | in Enter.<br>cational qualifications do not meet access requirements you will find wrong or incorrect titles in the section 'Titles that do not meet access req<br>io. | uirements'. Click on the paper | and pencil icon in the Actions | <ul> <li>↓ Key:</li> <li>✓ Completed</li> <li>✓ Not Completed</li> <li>● Declared Title</li> <li>● Mandatory Title</li> <li>● non-Mandatory Title</li> <li>☑ Modify Title</li> <li>Q View Title Details</li> <li>☑ Delete Title</li> </ul> |
|----------------------------------------------------------------------------------------------------|----------------------------------------------------------------------------------------------------|--------------------------------|--------------------------------|----------------------------------------------------------------------------------------------------|
| Block<br>State Title                                                                                                    | Notes                                                                                                    | Title<br>State                 | Actions                        |                                                                                                    |
| TITLE OF SUPERIOR SCHOOL                                                                                                    |                                                                                                    | 0                              | Enter                          |                                                                                                    |
| In order to continue is necessary to enter mandatory access titles. Titolo 1: Block                                                                                                    |                                                                                                    | Title                          |                                |                                                                                                    |
| State Title                                                                                                    | Notes                                                                                                    | State                          | Actions                        |                                                                                                    |
|                                                                                                    |                                                                                                    |                                |                                |                                                                                                    |
| Block                                                                                                    |                                                                                                    | Title                          |                                |                                                                                                    |
| State Title                                                                                                    | Notes                                                                                                    | State                          | Actions                        |                                                                                                    |
| MASTER'S DEGREE                                                                                                    |                                                                                                    | 0                              | Enter                          |                                                                                                    |
| Titolo 3:                                                                                                    |                                                                                                    |                                |                                |                                                                                                    |
| Block<br>State Title                                                                                                    | Notes                                                                                                    | Title<br>State                 | Actions                        |                                                                                                    |
| FIRST LEVEL DEGREE                                                                                                    |                                                                                                    | 0                              | Enter                          |                                                                                                    |
| Titolo 4:                                                                                                    |                                                                                                    |                                |                                | 1                                                                                                    |
| Block<br>State Title                                                                                                    | Nator                                                                                                    | Title                          | Astions                        |                                                                                                    |
| non Italian Degree (Foreign Degree)                                                                                                    |                                                                                                    | •                              | Enter                          |                                                                                                    |
|                                                                                                    |                                                                                                    |                                |                                |                                                                                                    |
| Back Next                                                                                                    |                                                                                                    |                                |                                |                                                                                                    |

## INSERT your data and click on "Next"

| Università degli St<br>G. D'annunzio Chie    | UDI<br>TI PESCARA                                          | ESSE3                                           |
|----------------------------------------------|------------------------------------------------------------|-------------------------------------------------|
| Foreign Academic Title                       |                                                            | 平 Key:<br>★ Mandatory Field                     |
| Foreign Academic Title Data                  |                                                            |                                                 |
| State*                                       | obtained                                                   |                                                 |
|                                              | O not yet achieved                                         |                                                 |
| Nation*                                      | Select                                                     |                                                 |
| University                                   | Not listed                                                 | ]                                               |
| University (Editable)                        |                                                            |                                                 |
|                                              | Type it if you cannot find yours                           |                                                 |
| Degree Type*                                 | Select                                                     |                                                 |
| Course of Study                              |                                                            |                                                 |
| Graduation Date*                             |                                                            | í l                                             |
|                                              | dd/mm/yyyy                                                 |                                                 |
| Graduation Year*                             |                                                            |                                                 |
|                                              | (e.g. if the academic year is 2009/2010 please digit 2009) |                                                 |
| Final score                                  |                                                            |                                                 |
|                                              | (e.g.:98/110)                                              |                                                 |
| Grade                                        |                                                            |                                                 |
| Back Next                                    |                                                            |                                                 |
| Ud'A Online Home University Portal Help (Inf | oStudenti) Student's e-mail                                |                                                 |
|                                              |                                                            | Decis la ferenzaise utilizza contria L.O.CINECA |

## Two green flags permit to go next step

| G. D'ANNUNZIO CHIETI PESCARA                                                                                                    |                                                                                                    |                                                                                                    | Servizi Online           |
|----------------------------------------------------------------------------------------------------|----------------------------------------------------------------------------------------------------|----------------------------------------------------------------------------------------------------|--------------------------|
| EDUCATIONAL REQUIREMENTS                                                                                                    |                                                                                                    |                                                                                                    | ∓ Кеу:                   |
|                                                                                                    |                                                                                                    |                                                                                                    | Completed                |
| morder to continue you must declare your educational qualification.                                                                                                    |                                                                                                    |                                                                                                    | Not Completed            |
| If you earned a non-Italian educational qualification please go to non-Italian Degree and clici                                                                                                    | on Enter.                                                                                                    |                                                                                                    | Declared Title           |
| If filled data meets access requirements you will see Block State and Title State in green. If e<br>column to modify data.                                                                                                    | lucational qualifications do not meet access requirements you will find wrong or incorrect titles in the section Titles that do not meet access req | uirements'. Click on the paper and pencil icon in the A                                                                                         | ctions • Mandatory Title |
| Titoli di Studio Obbligatori                                                                                                    |                                                                                                    |                                                                                                    | on-Mandatory Title       |
|                                                                                                    |                                                                                                    |                                                                                                    | Modify Title             |
| Block<br>State Title                                                                                                    | Notes                                                                                                    | Title<br>State Actions                                                                                                    | View Title Details       |
| V TITLE OF SUPERIOR SCHOOL                                                                                                    |                                                                                                    | • 🕞 🗑 🔍                                                                                                    | (i) Delete Title         |
| In order to continue is necessary to enter mandatory access titles. Titolo 1:  Block State Title UNIVERSITY DIPLOMA Titolo 2: Block State Title MASTER'S DEGREE Titolo 3: Block State Title FIRST LEVEL DEGREE Titolo 4: Block State Title non Italian Degree (Foreign Degree) | Notes         Notes         Notes         Notes         Notes                                                                                       | Title     Actions       •     Enter       Title     Actions       •     Enter       Title     Actions       Title     Actions       •     Enter |                          |

From this page you must insert copy of your documents:

PASSPORT AND DIPLOMA (HIGH SCOOL AND BACHELOR DEGREE) mandatory

Recomended is also :

ENGLISH LANGUAGE CERTIFICATE (min. B2 or equivalent) in case of missing certificate, you will be invited to an intervew.

| Università degli Studi<br>G. D'annunzio Chieti Pescara                                                                                                    |                                        | Se     | ESSE3  |
|----------------------------------------------------------------------------------------------------|----------------------------------------|--------|--------|
| Assesment qualification data management<br>Here you can list and upload your assesment qualifications or documents, optional and required<br>This admission test allows uploading the following assesment qualifications and/or docume | its types:                             |        |        |
| Туре                                                                                                    | Minimum ( 0 means optional attachment) | N. Max | Delete |
| Other Certifications                                                                                                    | 0                                      | 2      |        |
| Self-certification Pre-evaluation LM                                                                                                    | 0                                      | 1      |        |
| Diploma Supplement                                                                                                    | 0                                      | 1      |        |
| English knowledge certication                                                                                                    | 0                                      | 1      |        |
| passport                                                                                                    | 1                                      | 1      |        |
| Recommandation letter                                                                                                    | 0                                      | 1      |        |

#### Documents or qualifications uploaded

At the moment there are no uploaded documents or qualifications

#### Do you need to attach any documents or qualifications to your submission form?\*

## Transcript with exams, credits and marks can be uploaded in "Other Certifications"

| Università degli Sti<br>G. D'annunzio Chie                                              | JDI<br>TI PESCARA | Serv | ESSE3<br>izi Online         | MEP |
|-----------------------------------------------------------------------------------------|-------------------|------|-----------------------------|-----|
| Qualification Document Detail<br>Please fill requested data for your qualification or d | ocument           |      | ∓ Key:<br>★ Mandatory Field |     |
| Document type:*                                                                         | •                 | ~    |                             |     |
| Title:*                                                                                 |                   |      |                             |     |
| Description:                                                                            |                   |      |                             |     |
|                                                                                         |                   |      |                             |     |
| Attachment:                                                                             | +Select files     |      |                             |     |
| Back Next                                                                               |                   |      |                             |     |
| T                                                                                       |                   |      |                             |     |
|                                                                                         |                   |      |                             |     |
|                                                                                         |                   |      |                             |     |
|                                                                                         |                   |      |                             |     |
|                                                                                         |                   |      |                             |     |
|                                                                                         |                   |      |                             |     |

Ud'A Online Home University Portal Help (InfoStudenti) Student's e-mail

## When finished upload all documents, choose NO and go next

| Università degli Studi<br>G. D'annunzio Chieti Pescara                                           |                                        | Se     | ESSE3<br>rvizi Online | MENI |
|--------------------------------------------------------------------------------------------------|----------------------------------------|--------|-----------------------|------|
| Assesment qualification data management                                                          |                                        |        |                       |      |
| Here you can list and upload your assesment qualifications or documents, optional and required   |                                        |        | Q Detail              |      |
| This admission test allows uploading the following assessment qualifications and/or documents to | /pes:                                  |        | S Update              |      |
| Туре                                                                                             | Minimum ( 0 means optional attachment) | N. Max | Delete                |      |
| Other Certifications                                                                             | 0                                      | 2      |                       |      |
| Self-certification Pre-evaluation LM                                                             | 0                                      | 1      |                       |      |
| Diploma Supplement                                                                               | 0                                      | 1      |                       |      |
| English knowledge certication                                                                    | 0                                      | 1      |                       |      |
| passport                                                                                         | 1                                      | 1      |                       |      |
| Recommandation letter                                                                            | 0                                      | 1      |                       |      |

#### Documents or qualifications uploaded

Yes
 No
 Back

| Туре                 | Title                   | Allowed actions |         |   |
|----------------------|-------------------------|-----------------|---------|---|
| Diploma Supplement   | Bachelor Degree Diploma | 9               | <b></b> | 6 |
| Other Certifications | High school Diploma     | <u>_</u>        | <b></b> | 6 |
| passport             | Passport                | <u>_</u>        | <b></b> | 6 |

#### Do you need to attach any documents or qualifications to your submission form?\*

Jde Online Home University Portal Help (InfoStudenti) Student's e-mail

## Now you can submit your preenrolement

|                            | Università degli Studi<br>G. D'annunzio Chieti Pescara |                                                                                  | ESSE3<br>Servizi Online | MENU |
|----------------------------|--------------------------------------------------------|----------------------------------------------------------------------------------|-------------------------|------|
| Confirm yo                 | our choice for the admission test                      |                                                                                  |                         |      |
| Admissio                   | n Test                                                 |                                                                                  |                         |      |
| Degree type<br>Description | e                                                      | ADVANCED DEGREE PREENROLLMENT MASTER DEGREE IN PLANETARY SCIENCES (AY 2023-2024) |                         |      |
| Valid for                  |                                                        | 0002 - PLANETARY SCIENCES 2023/2024                                              |                         |      |
| Category                   | for admission and assistance for disability            |                                                                                  |                         |      |
| Assistance                 | during the test:                                       | No                                                                               |                         |      |
| Back                       |                                                        |                                                                                  |                         |      |